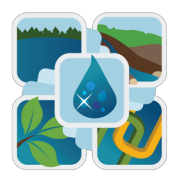

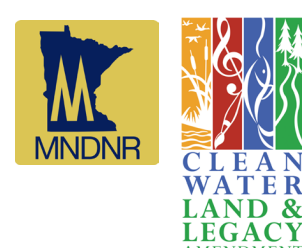

## Create and Share Bookmarks:

mndnr.gov/whaf/explore

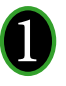

**Create a bookmark for your map** - Click the starred folder icon [ marks menu and access the bookmarks tools.

] to open the book-

Repeat steps 2 & 3 for each bookmark you want to add

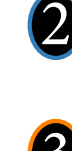

Add a name and notes - Name your bookmark and add observations to retrieve with the map later.

**Save the map** - Click the "Keep Map" button and the bookmark is saved. The bookmark name will now be visible in the list of bookmarks. To retrieve a map, click the name in your bookmark list. To delete a bookmark, click the small "X" to the right of the bookmark name.

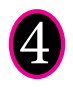

**Export your bookmarks** - Click 'Advanced Bookmark functions' to open more options. Select 'Download file' and type a name for your list of bookmarks in the box. Click the 'Download file' button to send this text file to your browsers "downloads" folder.

**Load a bookmark file -** Click the 'Upload file' button and select previously saved bookmark file (by default these will be saved to the browser's "downloads" folder). Click 'open' and your saved bookmarks will be amended to the bookmarks list.

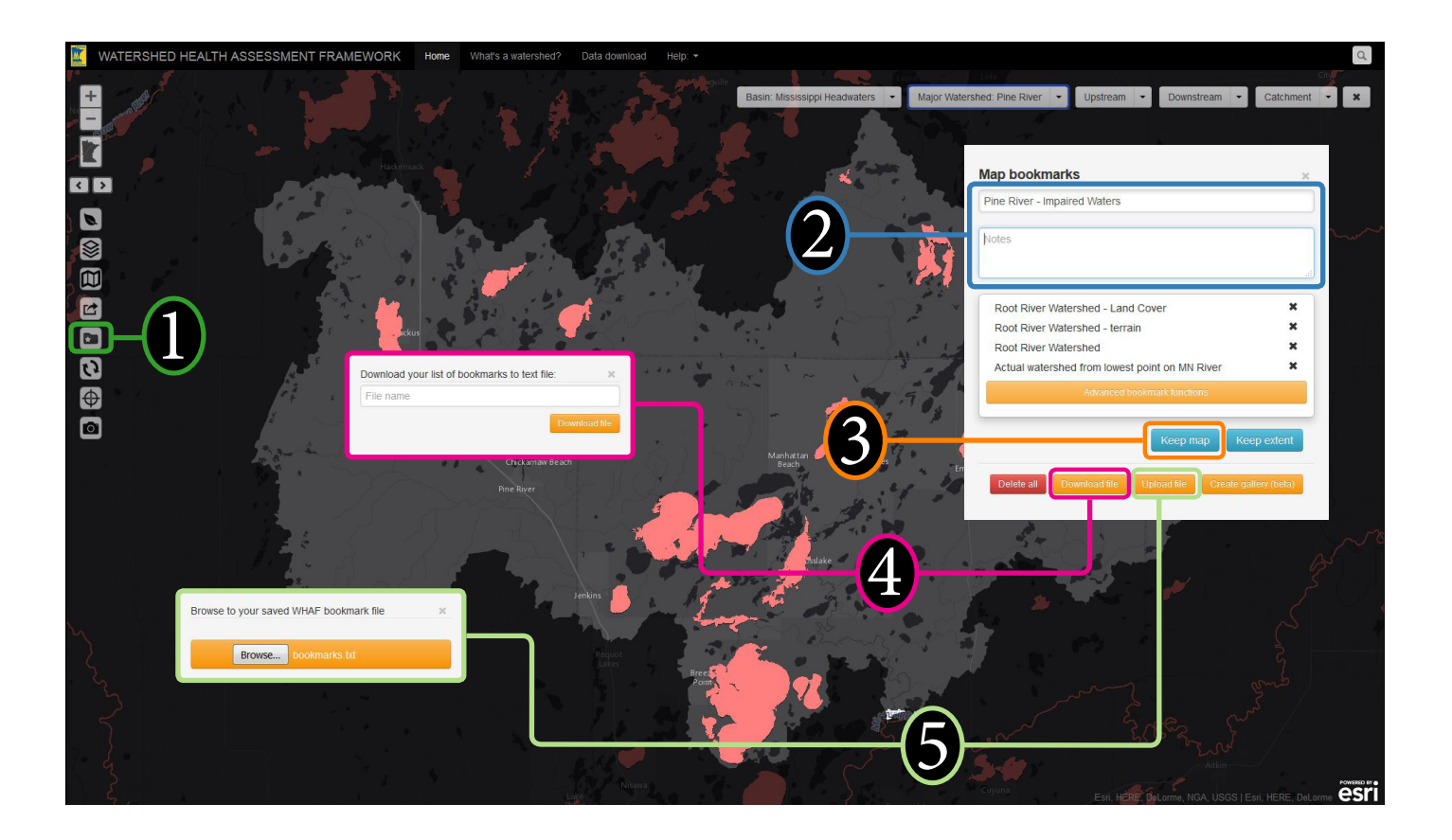